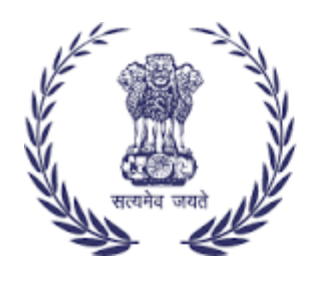

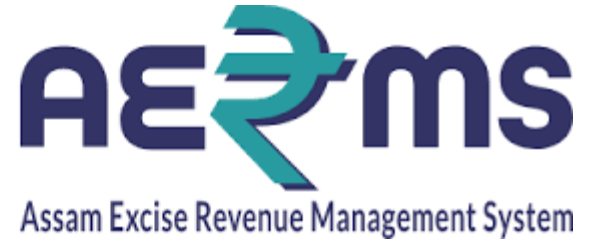

# **BOTTLING IOE**

**User Reference Manual** 

C-TEL INFOSYSYTEMS PVT. LTD Hyderabad, Telangana

### LOGIN

• Open web browser and navigate to the URL provided

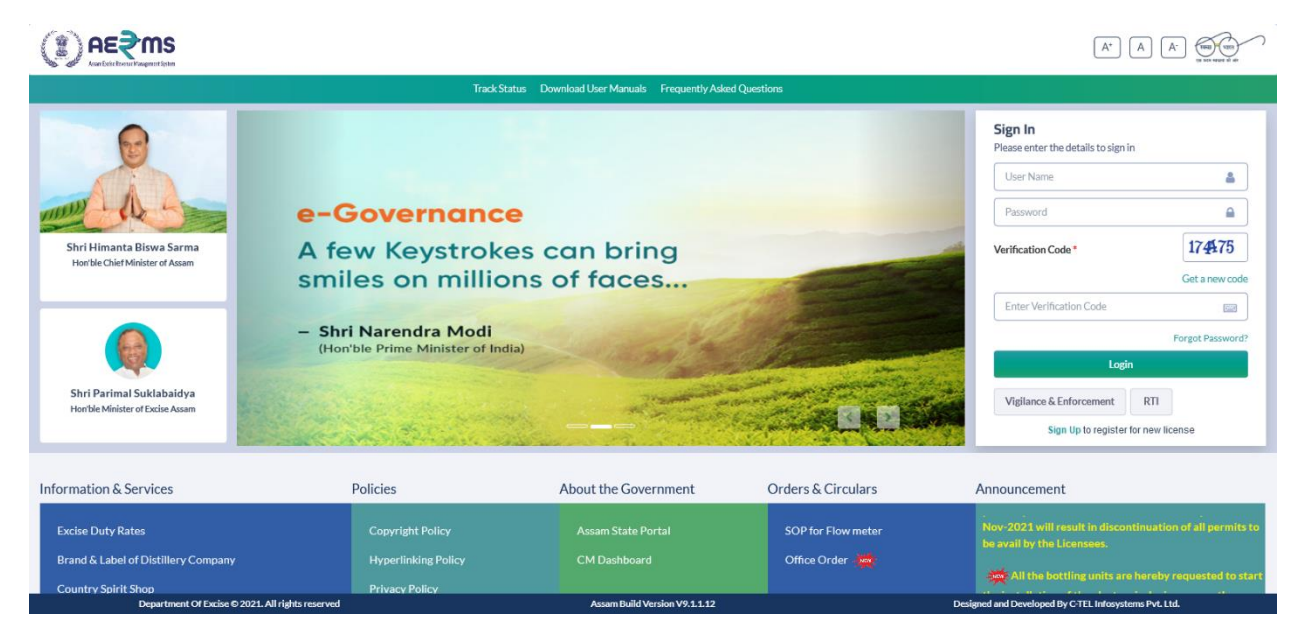

- Enter the login credentials of **IoE** Username and Password along with verification code and click on Login to get logon to the application
- Now the IoE is landing to the dashboard as shown below.

|                           |                          |                                                 |                                        | Welcome:               | : Mr. KAJAL KUMAR CHOUDHURY(Manager) |
|---------------------------|--------------------------|-------------------------------------------------|----------------------------------------|------------------------|--------------------------------------|
|                           |                          |                                                 |                                        |                        | as All the b                         |
|                           |                          | Alert! Your Password will<br>Click here to chan | Expire in next 1 days.<br>ge password. |                        |                                      |
|                           |                          |                                                 |                                        |                        |                                      |
| Activity Dashboard        | <b>Naster Data</b>       | Procurement                                     | Dispatch                               | Pologram Procurement   | Lab                                  |
|                           |                          |                                                 |                                        |                        |                                      |
| Reports                   | Others                   | e-Payment                                       | Route                                  | Stock                  |                                      |
|                           |                          |                                                 |                                        |                        |                                      |
|                           |                          |                                                 |                                        |                        |                                      |
|                           |                          |                                                 |                                        |                        |                                      |
|                           |                          |                                                 |                                        |                        |                                      |
| Department Of Excise © 24 | 021. All rights reserved | Assam Build Ver                                 | sion V9.1.1.12                         | Designed and Developed | By C-TEL Infosystems Pvt. Ltd.       |

### Procurement

• User need to Click on the Procurement icon and under that Transport Permit sub tab

|         |                  | <b>NS</b><br>Inteläyten |                  |                 |                                       |                                              |                                                 | :                        | Session Time    | Left : 59:52      | NORTH EAST DI   | STILLERIES PVT LTC | )   Home   Mr. Jeevar | ı Jyoti Choudhury (Offi | icer)   🗗 |
|---------|------------------|-------------------------|------------------|-----------------|---------------------------------------|----------------------------------------------|-------------------------------------------------|--------------------------|-----------------|-------------------|-----------------|--------------------|-----------------------|-------------------------|-----------|
| 💵 Activ | vity Dashboa     | ard - 🔝 Master Data     | -                | Procurement     | 🕞 👔 Dispa                             | itch ~ 🔗 Holog                               | gram Procuremer                                 | nt - 📕 Lab               | · Ø             | Reports ~         | 🚺 Others -      | 🚯 Stock - 🕻        | 👌 e-Payment ~         |                         |           |
| TRANSF  | PORT PE          | RMITS                   |                  |                 |                                       |                                              |                                                 |                          |                 |                   |                 |                    | Procure               | ement / Transport F     | Permits   |
|         |                  |                         |                  |                 |                                       |                                              | Start Date 👔                                    | 16-Feb-2022              |                 | End Date          | 16-Feb-2022     |                    | Status Pending        | * Sea                   | arch      |
| 10      | Ψ.               |                         |                  |                 |                                       |                                              |                                                 |                          |                 |                   |                 |                    | Search:               |                         |           |
| S.No 🗖  | Туре             | Indent Number           | Permit<br>Number | Indent<br>Date  | Consignee<br>Name                     | Consignor Name                               | Spirit Type                                     | Request<br>Quantity(Bls) | Payment<br>Mode | Payment<br>Status | Payment Histor  | y Track Indent     | Status/Action         | Indent/Permit<br>Print  | Ren       |
| 1       | With in<br>State | IND105022021600154      |                  | 16-<br>Feb-2022 | NORTH EAST<br>DISTILLERIES<br>PVT LTD | BRAHMAPUTRA<br>BIOCHEM<br>PRIVATE<br>LIMITED | ENA                                             | 20000                    | ONLINE          | Success           | Payment Details | Track Indent       | Verify & Forward      | Ð                       | Vi        |
| 2       | IMPORT           | IND105022020200149      |                  | 02-<br>Feb-2022 | NORTH EAST<br>DISTILLERIES<br>PVT LTD | BRAHMAPUTRA<br>BIOCHEM PVT<br>LTD            | Denatured<br>Spirit                             | 200000                   | ONLINE          | In-process        | Payment Details | Track Indent       | In-progress           | 8                       | Vi        |
| 3       | IMPORT           | IND105022012200145      |                  | 22-<br>Jan-2022 | NORTH EAST<br>DISTILLERIES<br>PVT LTD | UNITED SPIRITS<br>LIMITED                    | HIGH<br>BOUQUET<br>SPIRIT(HBS)<br>W249 6°<br>OP | 20000                    | ONLINE          | Pending           | Payment Details | Track Indent       | Payment Pending       |                         | Vi        |
| 4       | IMPORT           | IND105021111800085      |                  | 18-<br>Nov-2021 | NORTH EAST<br>DISTILLERIES            | Bihar Distillers<br>& Bottlers               | ENA                                             | 25000                    |                 |                   |                 | Track Indent       | Indent Raised         | <b>B</b>                | Vi        |

- User need to Verify & Forward the request raised by Manager after successful verification of the details including the payment.
- User need to click on Forward button

| r                    |                                |
|----------------------|--------------------------------|
|                      | Indent Permit                  |
| Distillery Name      | BRAHMAPUTRA BIOCHEM P          |
| Spirit Type          | ENA                            |
| Quantity (BLs)       | 20000                          |
| Amount (Rs.)         | 40000                          |
| Transportation Route | Chaygaon, Jalikbari to Khanapa |
| Remarks*             | Please Enter Remarks           |
| For                  | ward Cancel                    |
| L                    |                                |

• After successful forwarding from the Officer then it is forwarded to Dy.SoE / SoE for further verification and approval purpose

| (1)      |                  | <b>NS</b><br>JIIIEEZQUUIN |                  |                 |                                       |                                              |                                                 | :                        | Session Time    | Left : 59:53      | NORTH EAST DI:  | STILLERIES PVT LTD | Home   Mr. Jeevar | n Jyoti Choudhury (Officer)   🗗 |
|----------|------------------|---------------------------|------------------|-----------------|---------------------------------------|----------------------------------------------|-------------------------------------------------|--------------------------|-----------------|-------------------|-----------------|--------------------|-------------------|---------------------------------|
| <b>1</b> | tivity Dashbo    | ard - Master Data         | •                | Procurement     | 🖌 📓 Dispa                             | tch - 🔗 Holo                                 | gram Procureme                                  | nt - 💄 Lab               | • Ø             | Reports ~         | 🚺 Others -      | 🚴 Stock -          | e-Payment ~       |                                 |
| TRAN     | SPORT PE         | RMITS                     |                  |                 |                                       |                                              |                                                 |                          |                 |                   |                 |                    | Procure           | ement / Transport Permits       |
|          |                  |                           |                  |                 |                                       |                                              | Start Date                                      | 16-Feb-2022              |                 | End Date          | 16-Feb-2022     |                    | Status Pending    | * Search                        |
| 10       | ٣                |                           |                  |                 |                                       |                                              |                                                 |                          |                 |                   |                 |                    | Search            |                                 |
| S.No     | Туре             | Indent Number             | Permit<br>Number | Indent<br>Date  | Consignee<br>Name                     | Consignor Name                               | Spirit Type                                     | Request<br>Quantity(Bls) | Payment<br>Mode | Payment<br>Status | Payment Histor  | Track Indent       | Status/Action     | In<br>Pi                        |
| 1        | With in<br>State | IND105022021600154        |                  | 16-<br>Feb-2022 | NORTH EAST<br>DISTILLERIES<br>PVT LTD | BRAHMAPUTRA<br>BIOCHEM<br>PRIVATE<br>LIMITED | ENA                                             | 20000                    | ONLINE          | Success           | Payment Details | Track Indent       | Forwarded to Su   | perintendent of Excise          |
| 2        | IMPORT           | IND105022020200149        |                  | 02-<br>Feb-2022 | NORTH EAST<br>DISTILLERIES<br>PVT LTD | BRAHMAPUTRA<br>BIOCHEM PVT<br>LTD            | Denatured<br>Spirit                             | 200000                   | ONLINE          | In-process        | Payment Details | Track Indent       | In-progress       |                                 |
| 3        | IMPORT           | IND105022012200145        |                  | 22-<br>Jan-2022 | NORTH EAST<br>DISTILLERIES<br>PVT LTD | UNITED SPIRITS<br>LIMITED                    | HIGH<br>BOUQUET<br>SPIRIT(HBS)<br>W249 6°<br>OP | 20000                    | ONLINE          | Pending           | Payment Details | Track Indent       | Payment Pending   | s E                             |
| 4        | IMPORT           | IND105021111800085        |                  | 18-<br>Nov-2021 | NORTH EAST<br>DISTILLERIES            | Bihar Distillers<br>& Bottlers               | ENA                                             | 25000                    |                 |                   |                 | Track Indent       | Indent Raised     | E                               |

• After successful approval of the Permit the Transport Permit is displayed as follows

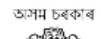

#### GOVERNMENT OF ASSAM OFFICE OF THE COMMISSIONER OF EXCISE : ASSAM : GUWAHATI

### TRANSPORT PERMIT

| Serial Number of Permit         | : | PER105016022200151                                                                                                    |
|---------------------------------|---|----------------------------------------------------------------------------------------------------|
| Name & Address of the Consignee | : | NORTH EAST DISTILLERIES PVT LTD, Nankay Gaon,<br>G.S. ROAD, SIRD                                                                                                 |
| Name & Address of the Consignor | : | BRAHMAPUTRA BIOCHEM PRIVATE LIMITED ,IGC<br>Phase III, 2 No Jambari, Chaygaon, Jambari Police Out Post<br>Guwahati Sadar Revenue,Guwahati,Kamrup ,Assam - 781141 |
| Transportation Route            | : | Chaygaon, Jalikbari to Khanapara                                                                                                    |
| District                        | : | Kamrup Metropolitan                                                                                                    |
| Date of issue                   | : | 16-FEB-2022 04:28:57 PM                                                                                                    |
| Valid Upto                      | : | 17-Mar-2022 11:59:59 PM                                                                                                    |
|                                 |   |                                                                                                    |

### FOR SALE IN ASSAM ONLY

| Brands Name | BL    | Transport Pass Fee (Rs.) |
|-------------|-------|--------------------------|
| ENA         | 20000 | 40000                    |
| Total       | 20000 | 40000                    |

### TOTAL TRANSPORT PASS FEE Rs. 40000.00 Rs CHALLAN NUMBER 02003942022021624368 DATE : 16-Feb-2022

The Permit is not transferable and if this Permit is not executed within the stipulated Period, the consignee concerned should inform to the undersigned immediately on expiry of permit

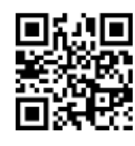

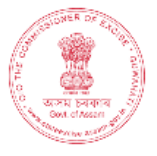

16-Feb-2022 04:29:50 PM

1. Loading of product against one permit is not allowed in more than one vehicle.

2. Transhipment en route not allowed unless authorized by the excise Authority.

3. Consignee copy must be duly endorsed Online by the Officer in charge.

C. S. Lemis.

Rakesh Agarwala Commissioner of Excise, Assam, Housefed Complex Assam Assam Guwahati-781006

## **EVC Verification**

• User need to click on the Distillery pass under Procurement to receive the consignment dispatched from Distillery

|                                                  |                               |                                    | Session Time Left                  | : 57:37                          | AST DISTILLERIES PVT LTI    | D   Home   Mr. Jeevan J    | lyoti Choudhury (Officer)   [ |
|--------------------------------------------------|-------------------------------|------------------------------------|------------------------------------|----------------------------------|-----------------------------|----------------------------|-------------------------------|
| 🗈 Activity Dashboard ~ 🗈 Master Data ~ 🔯 Pro     | curement - 🔀 Dispatch -       | 🔗 Hologram Procurement 🗸           | 🛓 Lab 🗸 🕞 Reports                  | s - 🚺 Others -                   | 🐻 Stock - 🐻                 | e-Payment ~                |                               |
| SPIRIT INWARD                                    |                               |                                    |                                    |                                  |                             | Pro                        | curement / Spirit Inwar       |
|                                                  |                               | Start Da                           | ate 🛗 16-Feb-2022                  | End Date                         | 16-Feb-2022                 | All                        | * Search                      |
| 10 *                                             |                               |                                    |                                    |                                  |                             | Search:                    |                               |
| S.No * Indent Number Pass Number                 | Permit Number Cor             | nsignor Name                       | Consignee Name                     | Spirit Permit<br>Type Quantity ( | Pass Quantity<br>BLs) (BLs) | Status/Action              | Prints                        |
| 1 IND105016022200338 TP103416022200338           | PER105016022200151 BR/<br>PRI | AHMAPUTRA BIOCHEM<br>IVATE LIMITED | NORTH EAST<br>DISTILLERIES PVT LTD | ENA 2000                         | 20000                       | Intransit EVC              | •                             |
|                                                  |                               |                                    |                                    |                                  |                             |                            | Previous Next                 |
|                                                  |                               |                                    |                                    |                                  |                             |                            |                               |
|                                                  |                               |                                    |                                    |                                  |                             |                            |                               |
|                                                  |                               |                                    |                                    |                                  |                             |                            |                               |
|                                                  |                               |                                    |                                    |                                  |                             |                            |                               |
| Department Of Excise © 2021. All rights reserved |                               | Assam Build Versio                 | n V9.1.1.12                        |                                  | Designed and Deve           | eloped By C-TEL Infosystem | is Pvt. Ltd.                  |

• User need to click on the EVC button against the Pass and need to enter all the details required

|                                                  |                             |                          |                     |                | 8138 NORTH EAS |                    |                             |                             |
|--------------------------------------------------|-----------------------------|--------------------------|---------------------|----------------|----------------|--------------------|-----------------------------|-----------------------------|
| 🗈 Activity Dashboard - 📰 Master Data - 🛐 P       | rocurement - 🔀 Dispatch -   | 🔗 Hologram Procurement ~ | 📕 Lab 🗸 🛛           | 🗗 Reports -    | Others ~       | 🐻 Stock ~          | 🐻 e-Payment ~               |                             |
| SPIRIT INWARD                                    |                             |                          |                     |                |                |                    | F                           | Procurement / Spirit Inward |
|                                                  | Spirit Inward               |                          |                     |                | :              | × 2022             | All                         | * Search                    |
| 10 *                                             | Pass Number TP10341         | 5022200338               | Validity Date       | 28-Feb-22 11:5 | 59:59 PM       |                    | Searc                       | h:                          |
| S.No * Indent Number Pass Number                 | Permit Quantity (BLs) 20000 |                          | Pass Quantity (BLs) | 20000          |                | Pass Quan<br>(BLs) | tity<br>Status/Action       | Prints                      |
| 1 IND105016022200338 TP1034160222003             | Net Weight (BLs)* 19988     |                          | Wastage (BLs)*      | 12             |                | 20000              | Intransit EVC               | Ð                           |
|                                                  |                             |                          |                     | -              | Generate EVC   |                    |                             | Previous Next               |
|                                                  | _                           |                          |                     |                |                |                    |                             |                             |
|                                                  |                             |                          |                     |                |                |                    |                             |                             |
|                                                  |                             |                          |                     |                |                |                    |                             |                             |
|                                                  |                             |                          |                     |                |                |                    |                             |                             |
| Department Of Excise © 2021. All rights reserved |                             | Assam Build Versi        | on V9.1.1.12        |                |                | Designed ar        | nd Developed By C-TEL Infos | ystems Pvt. Ltd.            |

- User need to click on generate EVC button to generate the EVC against the consignment.
- The request is to be get approved by respective Dy.SoE / SoE

|                      |                                 |                        |                                        | Sessi                                     | on Time Left : 59:43 | NORTH EAST              | ' DISTILLERIES PVT L'     | TD   Home   Mr. Jeevar     | ) Jyoti Choudhury (Officer) |
|----------------------|---------------------------------|------------------------|----------------------------------------|-------------------------------------------|----------------------|-------------------------|---------------------------|----------------------------|-----------------------------|
| Activity Dashboard ~ | Master Data 🗸 📑                 | Procurement - 🛃 Dispat | tch - 🖉 🧷 Hologram Procureme           | nt -> 🛕 Lab ->                            | 🗗 Reports -          | Others ~                | 🐻 Stock - 👸               | e-Payment ~                |                             |
| PIRIT INWARD         |                                 |                        |                                        |                                           |                      |                         |                           | Pr                         | ocurement / Spirit Inv      |
|                      |                                 |                        | 5                                      | Start Date 🛗 16-Fel                       | p-2022               | End Date 🛗              | 16-Feb-2022               | All                        | * Search                    |
| 10 *                 |                                 |                        |                                        |                                           |                      |                         |                           | Search:                    |                             |
| 5.No A Indent Number | Pass Number                     | Permit Number          | Consignor Name                         | Consignee Name                            | e Spirit<br>Type     | Permit<br>Quantity (BL: | Pass Quantity<br>s) (BLs) | Status/Action              | Prints                      |
| 1 IND10501602220033  | 8 TP10341602220033              | 8 PER105016022200151   | BRAHMAPUTRA BIOCHEM<br>PRIVATE LIMITED | NORTH EAST<br>DISTILLERIES P <sup>1</sup> | VT LTD ENA           | 20000                   | 20000                     | Forwarded to Superinte     | endent of Excise            |
|                      |                                 |                        |                                        |                                           |                      |                         |                           |                            | Previous Next               |
|                      |                                 |                        |                                        |                                           |                      |                         |                           |                            |                             |
|                      |                                 |                        |                                        |                                           |                      |                         |                           |                            |                             |
|                      |                                 |                        |                                        |                                           |                      |                         |                           |                            |                             |
|                      |                                 |                        |                                        |                                           |                      |                         |                           |                            |                             |
| Department Of Ex     | cise © 2021. All rights reserve | đ                      | Assam Buik                             | d Version V9.1.1.12                       |                      |                         | Designed and De           | veloped By C-TEL Infosyste | ms Pvt. Ltd.                |

### **Export Indent for Permit**

• User need to click on the Export Permits sub tab under Dispatch main icon to verify and forward the request

| Activi   | ity Dashboard ~ | 💵 Master Data 🗸                      | Procure          | ment - 📓 Dispatch -   | 🔗 Hologram                                                          | Procurement                         | - 🔺 Lal                           | b ~ 📴           | Reports ~         | TOthers ~       | 🐻 Stock ->       | 🐻 e-Paym         | nent ~                 |                  |      |
|----------|-----------------|--------------------------------------|------------------|-----------------------|---------------------------------------------------------------------|-------------------------------------|-----------------------------------|-----------------|-------------------|-----------------|------------------|------------------|------------------------|------------------|------|
| JT OF S  | STATE PERI      | MITS                                 |                  |                       |                                                                     |                                     |                                   |                 |                   |                 |                  |                  | Bottling Unit          | Out of Sta       | ate  |
|          |                 |                                      |                  |                       | Star                                                                | t Date 🛗                            | 17-Feb-2022                       | 2               | End Date          | 17-Feb-2022     |                  | Status           | Please Select Status   | × s              | iean |
| 10       | Ŧ               |                                      |                  |                       |                                                                     |                                     |                                   |                 |                   |                 |                  |                  | Search:                |                  |      |
| 5.No 🔦 ( | Consignment     | Indent Number                        | Permit<br>Number | Import Permit Number  | Consignor<br>Name                                                   | Consignee<br>Name                   | Date                              | Payment<br>Mode | Payment<br>Status | Payment History | Import<br>Permit | Track Indent     | Status                 | Export<br>Permit | 1    |
| 1 (      | Out of State    | EXIND103317022201164                 | NA               | PER202122021701/01-23 | SEVEN<br>SISTERS<br>TRADE AND<br>DISTILLERIES<br>PRIVATE<br>LIMITED | VASU<br>BADISA<br>FINSIHED<br>GOODS | 17-<br>FEB-2022<br>04:07:37<br>PM | ONLINE          | Success           | Payment Details | View             | Track Indent     | Verify & Forward       |                  |      |
| -        |                 |                                      |                  |                       |                                                                     |                                     |                                   |                 |                   |                 |                  |                  |                        |                  |      |
|          |                 |                                      |                  |                       |                                                                     |                                     |                                   |                 |                   |                 |                  |                  |                        | Previous         |      |
|          |                 |                                      |                  |                       |                                                                     |                                     |                                   |                 |                   |                 |                  |                  |                        |                  |      |
|          | Departi         | ment Of Excise © 2021. All rights re | served           |                       |                                                                     | Assam Build Ve                      | ersion V9.1.1.12                  |                 |                   |                 | Designed         | and Developed By | r C-TEL Infosystems Pv | . Ltd.           |      |

### • Click on the Forward button

|                                                  |               |                           |       |         | :             | Session Time Left    | : 59:22 3263  | EVEN S | ISTERS TR | ADE A  | ND DI | STILLERIES      | PRIVATE LIMITI    | ED   Home   Mr. Bh     | upen Boro (Offi  | icer)   🗗 |
|--------------------------------------------------|---------------|---------------------------|-------|---------|---------------|----------------------|---------------|--------|-----------|--------|-------|-----------------|-------------------|------------------------|------------------|-----------|
| 🗈 Activity Dashboard - 🗈 Master Data - 📓 P       | Procurement ~ | Dispatch - 🤌              | Holog | am Proc | urement ~     | 🛓 Lab 🗸              | C Reports     | •      | Toth      | iers ~ | Q     | 5 Stock ~       | 🐻 e-Pay           | ment ~                 |                  |           |
| OUT OF STATE PERMITS                             | Indent For I  | Export                    |       |         |               |                      |               |        |           |        | ×     |                 |                   | Bottling Unit /        | Out of State     | Permits   |
|                                                  |               |                           |       |         |               |                      |               |        |           |        |       | _               | Charters          |                        |                  |           |
|                                                  | 020039        | 42022021756613            |       |         | 17-FEB-       | 2022                 |               | 1500.0 | 0         |        | ^     |                 | Status            | Please Select Status   | * Searc          | h         |
|                                                  |               |                           |       |         |               |                      |               |        |           | ^      |       |                 |                   |                        |                  |           |
| 10 •                                             | Brand Code    | Brand Name                | Size  | Pack    | Quantity      | Concerned<br>Invoice | Concerned     | BLS    | Export    |        |       |                 |                   | Search:                |                  |           |
| S.No A Consignment Indent Number N               |               | Dianartanic               | DILC  | Туре    | Cases)        | Basic(Per<br>Case)   | Invoice Basic | 010    | Fee       |        | i.    | mport<br>Permit | Track Indent      | Status                 | Export<br>Permit | Rem       |
|                                                  | 1033G0608GPP  | BLUE LAGOON<br>GIN ORANGE | РР    | G       | 100           | 1094.4               | 109440        | 900    | 500       |        | L     |                 |                   |                        |                  |           |
| 1 Out of State EXIND103317022201164 N            |               | TI MANSION                |       |         |               |                      |               |        |           | ~      |       | View            | Track Indent      | Verify & Forwar        | đ                | Vie       |
|                                                  | Rem           | ark* kkk                  |       | 11.     |               |                      |               |        |           |        | L     |                 |                   |                        |                  |           |
| <                                                |               | Forward                   |       |         |               |                      |               |        |           |        | ~     |                 |                   |                        |                  | >         |
|                                                  |               |                           | _     |         |               |                      |               |        |           |        |       |                 |                   |                        | Previous N       | lext      |
|                                                  |               |                           |       |         |               |                      |               |        |           |        |       |                 |                   |                        |                  |           |
|                                                  |               |                           |       |         |               |                      |               |        |           |        |       |                 |                   |                        |                  |           |
|                                                  |               |                           |       |         |               |                      |               |        |           |        |       |                 |                   |                        |                  |           |
| Department Of Excise © 2021. All rights reserved | 1             |                           |       | Assi    | am Build Vers | sion V9.1.1.12       |               |        |           |        |       | Designed        | l and Developed E | by C-TEL Infosystems P | vt. Ltd.         |           |

• Now the request is reaching to the Dy.SoE / SoE for further approval purpose

| D.     | ε <b>ξ</b> ωε     |                                  |                  |                       |                                                                     |                                     |                                   |                 |                   | sion Time Left : 59:55 | SEVEN            |              | ND DISTILLERIES PRIVATE   |                        | Mr. Bhupen B     | oro (Office |
|--------|-------------------|----------------------------------|------------------|-----------------------|---------------------------------------------------------------------|-------------------------------------|-----------------------------------|-----------------|-------------------|------------------------|------------------|--------------|---------------------------|------------------------|------------------|-------------|
| - Acti | ivity Dashboard ~ | 🔝 Master Data 🗸                  | Procure          | ement - 🔹 Dispatch -  | 🧷 Hologram I                                                        | Procurement                         | - 📕 La                            | b ~ 🛛 🗗         | Reports ~         | 🛅 Others -             | 🐻 Stock ~        | 🐻 e-Payme    | int ~                     |                        |                  |             |
| UT OF  | STATE PERM        | итя                              |                  |                       |                                                                     |                                     |                                   |                 |                   |                        |                  |              |                           | Bottling U             | nit / Out of     | f State P   |
|        |                   |                                  |                  |                       |                                                                     |                                     |                                   | Start Date      | 17-Fe             | b-2022                 | End Date         | 17-Feb-2022  | 2 Stat                    | US Please Select S     | tatus •          | Search      |
| 10     | *                 |                                  |                  |                       |                                                                     |                                     |                                   |                 |                   |                        |                  |              |                           | Search:                |                  |             |
| S.No 🕈 | Consignment       | Indent Number                    | Permit<br>Number | Import Permit Number  | Consignor<br>Name                                                   | Consignee<br>Name                   | Date                              | Payment<br>Mode | Payment<br>Status | Payment History        | Import<br>Permit | Track Indent | Stat                      | us                     | Export<br>Permit | Rema        |
| 1      | Out of State      | EXIND10331702220116              | 4 NA             | PER202122021701/01-23 | SEVEN<br>SISTERS<br>TRADE AND<br>DISTILLERIES<br>PRIVATE<br>LIMITED | VASU<br>BADISA<br>FINSIHED<br>GOODS | 17-<br>FEB-2022<br>04:07:37<br>PM | ONLINE          | Success           | Payment Details        | View             | Track Indent | Forwarded to Deputy Su    | perintendent of Excise |                  | Viev        |
|        |                   |                                  |                  |                       |                                                                     |                                     |                                   |                 |                   |                        |                  |              |                           |                        | Previo           | us N        |
|        |                   |                                  |                  |                       |                                                                     |                                     |                                   |                 |                   |                        |                  |              |                           |                        |                  |             |
|        |                   |                                  |                  |                       |                                                                     |                                     |                                   |                 |                   |                        |                  |              |                           |                        |                  |             |
|        | De                | partment Of Excise © 2021. All r | ights reserved   |                       |                                                                     |                                     | Assam Build                       | Version V9.1    | 1.12              |                        |                  |              | Designed and Developed By | CTEL Informations Dut  | 1+4              |             |

### • After successful approval of the permit it is as follows

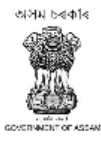

#### GOVERNMENT OF ASSAM OFFICE OF THE COMMISSIONER OF EXCISE : : GUWAHATI

#### EXPORT PERMIT

| Serial Number of Permit:         | EXPER103317022200069                                                                                    |
|----------------------------------|----------------------------------------------------------------------------------------------------|
| Name & Address of the Consignee: | VASU BADISA FINSIHED GOODS, Plot No 1, Road No 2, Circle Block, Landmark Center, Gujarat, Nagaland, 398 |
| Name & Address of the Consignor: | SEVEN SISTERS TRADE AND DISTILLERIES PRIVATE LIMITED                                                    |
|                                  | E.P.I.P, AKB Koad, Near EMAMI LTD,Guwahati Sadar Kevenue                                                |
|                                  | Kamrup-781031                                                                                           |
| Transportation route:            | vasu-Srinivas-Srinu                                                                                     |
| Date of Issue:                   | 17-Feb-2022 04:07:37 PM                                                                                 |
| Valid upto:                      | 02-Apr-2022 11:59:59 PM                                                                                 |
| Import Permit No:                | PER202122021701/01-23                                                                                   |
| Import Permit Date of Issue:     | 17-Feb-2022                                                                                             |
| Import Permit Date of Validity:  | 28-Feb-2022                                                                                             |
| Import Permit Issued by:         | Commissioner of Excise, Sikkim                                                                          |

#### NOT FOR SALE IN ASSAM

| S.NO | Brand Name                                   | Category     | In Cases | In Bottles | ML  | BL   | Export Pass Fee |
|------|----------------------------------------------|--------------|----------|------------|-----|------|-----------------|
| 1    | BLUE LAGOON GIN ORANGE                       | Luxury Brand | 100      | 2400       | 375 | 900  | 500             |
| 2    | TI MANSION HOUSE RAREST SPIRIT FRENCH BRANDY | Luxury Brand | 200      | 2400       | 750 | 1800 | 1000            |
|      | Total                                        |              | 300      | 4800       |     | 2700 | 1500            |

TOTAL EXPORT PASS FEE Rs. 1500.00 CHALLAN NUMBER 02003942022021756613DATE: 17-FEB-2022

The Permit is not transferable and if this Permit is not executed within the stipulated Period, the consignee concerned should inform to the undersigned immediately on expiry of the permits

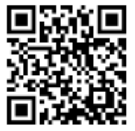

17-Feb-2022 04:22:54 PM

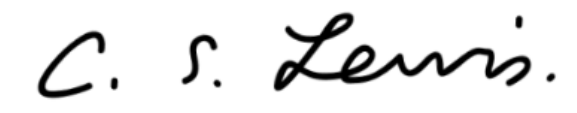

Rakesh Agarwala Commissioner of Excise, Assam Housefed Complex Assam Assam Guwahati-781006

1. The Commissioner of Excise (Importing State) for information & necessary action

2. The License (Consignee) of VASU BADISA FINSIHED GOODS, He is directed to submit the details report of consignment along with arrival report within 7 days from date of receipt of the consignment. Moreover, He is also derected to report the position immediately on the expiry of the permit without fail.

3. The Officer-in-change (consignor)SEVEN SISTERS TRADE AND DISTILLERIES PRIVATE LIMITED E.P.I.P., ARB Road, Near EMAMI LTD, Guwahati Sadar Revenue-

781031. He sail issue only on receipt of the certified copy of the challan with endorsement of the issuing authority of the reverse.

### Dispatch to Wholesale

• User need to click on the Transport Pass sub tab under the Dispatch main icon

|                                              |                                                                     | Session Time Left : 59:46 Radia          | ant Manufacturers Pvt Ltd (Bottling Unit)   F         | łome   Mr. Sibendra Bora (Officer)   🗄 |  |  |  |  |
|----------------------------------------------|---------------------------------------------------------------------|------------------------------------------|-------------------------------------------------------|----------------------------------------|--|--|--|--|
| 🔝 Activity Dashboard - 🔄 Master Data -       | 🛔 Procurement - 🏾 👔 Dispatch - 🔗 Hologram Procurement -             | 🛓 Lab - 📝 Reports - 👔 Others -           | - 🐻 Stock - 🐻 e-Payment -                             |                                        |  |  |  |  |
| PARAMILITARY SHIPMENT                        |                                                                     |                                          |                                                       | Bottling Unit / Transport Pass         |  |  |  |  |
|                                              | Start Da                                                            | te 🛗 17-Feb-2022 End Date                | 17-Feb-2022 All                                       | * Search                               |  |  |  |  |
| 10 *                                         |                                                                     |                                          |                                                       | Search:                                |  |  |  |  |
| 5.No A Pass Number Consignment               | Type Route                                                          | Consignee Name                           | Vehicle Created Issue<br>Number On Date               | EVC Status Pass<br>Print               |  |  |  |  |
| 1 TP101217022200366 Within State             | KHATKHATI, BOKAKHAT, KALIABOR, TEZPUR, BISWANAT<br>CHARIALI, GOHPUR | H PUTUL BORUAH BONDED<br>WAREHOUSE(3126) | 17-<br>AS23AA3489 FEB-22 NA<br>03.39.11<br>PM         | NA New NA Pass Generation              |  |  |  |  |
|                                              |                                                                     |                                          |                                                       | Previous Next                          |  |  |  |  |
|                                              |                                                                     |                                          |                                                       |                                        |  |  |  |  |
|                                              |                                                                     |                                          |                                                       |                                        |  |  |  |  |
|                                              |                                                                     |                                          |                                                       |                                        |  |  |  |  |
| Department Of Excise © 2021. All rights rese | rved Assam Build Version                                            | v911112                                  | Designed and Developed By C-TEL Infosystems Pvt. Ltd. |                                        |  |  |  |  |

• Click on the Pass generation button against the new shipment consignment raised by the manager

|                      |                                      |                              |                            | Sessi             | ion Time Left : 59:06  | Manufacturers Pvt Ltd I | (Bottling Unit)   Home     | Mr. Sibendra Bora (Officer) | 0-  |
|----------------------|--------------------------------------|------------------------------|----------------------------|-------------------|------------------------|-------------------------|----------------------------|-----------------------------|-----|
| Activity Dashboard ~ | 💵 Master Data - 📓 Procureme          | nt - 🔣 Dispatch - 🔗 I        | Hologram Procurement ~     | 👗 Lab 🗸           | 🗗 Reports - 👔 Others - | 🐻 Stock -               | 🐻 e-Payment ~              |                             |     |
| PARAMILITARY SHIPM   |                                      |                              |                            |                   |                        |                         | S Bo                       | ottling Unit / Transport P  | ass |
|                      | Invoice Date 17-Feb-22               | /                            |                            | LR Date           | LR2314651              |                         |                            | * Search                    |     |
| 10 *                 | Remark Please Enter I                | temarks                      | 4                          | Aadhaar Number    | 346897896354           |                         | Searc                      | h:                          |     |
|                      |                                      |                              |                            | Validity Date*    | Please Pick the Date   |                         |                            | Pass                        |     |
| S.No Pass Number     | Brand Name                           | Size(ml * units per<br>case) | Pack Type Shipmo<br>Quanti | ent<br>ity(Cases) | Batch Number *         |                         | EV                         | C Status Print              |     |
| 1 TP101217022200     | OLD MONK WHITE RUM (1012R)           | 9992GQQ 750 X 12             | Glass 1                    |                   | BT5                    |                         | NA                         | New NA Pass Generation      |     |
|                      | OLD MONK WHITE RUM (1012R)           | 9992GQQ 750 X 12             | Glass 4                    |                   | BT1                    |                         |                            |                             |     |
|                      |                                      |                              | Generate Pass              | 5                 |                        |                         | ~                          | Previous Next               |     |
|                      |                                      |                              |                            |                   |                        |                         |                            |                             |     |
|                      |                                      |                              |                            |                   |                        |                         |                            |                             |     |
|                      |                                      |                              |                            |                   |                        |                         |                            |                             |     |
| Department C         | f Excise © 2021. All rights reserved |                              | Assam Build Versio         | n V9.1.1.12       |                        | Designed and            | I Developed By C-TEL Infos | ystems Pvt. Ltd.            |     |
|                      |                                      |                              |                            |                   |                        |                         |                            |                             |     |

• User need to provide the validity date and need to click on the Generate Pass button to generate the Transport Pass

|                                      |                                                                 |                                      | Session Time Left | ::59:55 2007 Radian          | t Manufacturers Pvt | Ltd (Bottling Unit)   Ho   | me   Mr. Sibendra I | Bora (Officer)   E |
|--------------------------------------|-----------------------------------------------------------------|--------------------------------------|-------------------|------------------------------|---------------------|----------------------------|---------------------|--------------------|
| Activity Dashboard ~      Master Dat | a - 🔹 Procurement - 💽 Dispatch -                                | 🔗 Hologram Procurement -             | Lab - 🔄 Reports   | <ul> <li>Others -</li> </ul> | 🐻 Stock -           | 🕫 e-Payment ~              |                     |                    |
| PARAMILITARY SHIPMENT                |                                                                 |                                      |                   |                              |                     |                            | Bottling Unit /     | Transport Pass     |
|                                      |                                                                 | Start Date                           | 17-Feb-2022       | End Date                     | 17-Feb-2022         | All                        | v                   | Search             |
| 10 *                                 |                                                                 |                                      |                   |                              |                     | 2                          | Search:             |                    |
| S.No * Pass Number Consignm<br>Type  | ent Route                                                       | Consignee Nam                        | e                 | Vehicle Cre<br>Number        | eated On            | Issue Date                 | EVC Status          | Pass<br>Print      |
| 1 TP101217022200366 Within St        | ate KHATKHATI, BOKAKHAT, KALIABOR<br>BISWANATH CHARIALI, GOHPUR | ; TEZPUR, PUTUL BORUA<br>WAREHOUSE(3 | H BONDED<br>1126) | AS23AA3489 03.               | -FEB-22<br>39.11 PM | 17-Feb-2022<br>03:42:07 PM | NA In-Progres       | s 🖨                |
|                                      |                                                                 |                                      |                   |                              |                     |                            | Previ               | ious Next          |
|                                      |                                                                 |                                      |                   |                              |                     |                            |                     |                    |
|                                      |                                                                 |                                      |                   |                              |                     |                            |                     |                    |
|                                      |                                                                 |                                      |                   |                              |                     |                            |                     |                    |
|                                      |                                                                 |                                      |                   |                              |                     |                            |                     |                    |
| Department Of Excise © 2021. Al      | II rights reserved                                              | Assam Build Version V9.              | 1.1.12            |                              | Designed a          | nd Developed By C-TEL Int  | osystems Pvt. Ltd.  |                    |

- Now the shipment is in transit mode and after receipt of the consignment at consignee the EVC gets generated.
- The Transport Pass gets generated Is as follows

অসম চৰকাৰ

#### GOVERNMENT OF ASSAM OFFICE OF THE COMMISSIONER OF EXCISE ::ASSAM::GUWAHATHI

|                                 | TRANSPORT PASS                                                                                       |
|---------------------------------|----------------------------------------------------------------------------------------------------|
| Pass Number                     | : TP101217022200366                                                                                  |
| Issue Date                      | : 17-Feb-2022 03:42:07 PM                                                                            |
| Pass Valid Upto                 | : 28-Feb-2022 11:59:59 PM                                                                            |
| Ref. Permit Number              | : PER312617022200045                                                                                 |
| Permit Date                     | : 17-Feb-2022 03:16:57 PM                                                                            |
| Permit Valid Upto               | : 18-Mar-2022 11:59:59 PM                                                                            |
| Name & Address of the Consignee | PUTUL BORUAH BONDED WAREHOUSE<br>C/O WARD NO-3, CHATIA CHUK, GOHPUR RAILWAY STATION ROAD             |
| Name & Address of the Consignor | Radiant Manufacturers Pvt Ltd (Bottling Unit)<br>C/O 09, NH-39, NH-39 Near Khatkhati Service Station |
| Transportation route            | : KHATKHATI, BOKAKHAT, KALIABOR, TEZPUR, BISWANATH CHARIALI, GOHPUR                                  |
| Vehicle Number                  | : AS23AA3489                                                                                         |
| Aadhaar Number                  | : 346897896354                                                                                       |
| District Name                   | : Karbi Anglong                                                                                      |
| Transporter Name                | : SS TRANS CO                                                                                        |
| Invoice No                      | : vb546457567                                                                                        |
| Invoice Date                    | : 17-Feb-2022                                                                                        |
| Endorsed Name                   | : Mr. Sibendra Bora                                                                                  |
| Endorsed Date                   | : 17-Feb-2022 03:42:08 PM                                                                            |
|                                 |                                                                                                    |

| S.No.       | Brand Name | Size | Category | Strength | MRP(R3) | Indent<br>Quantity<br>(Cases) | Batch<br>Number | Shipment<br>Quantity<br>(Cases) | In<br>Cases | In<br>Bottles | Bulk<br>Liters | Total<br>MRP(Rs) | Ad Valorem<br>Levy(Rs) | Transport<br>Permit<br>Fee(Rs) | VAT<br>Amount(Rs) |
|-------------|------------|------|----------|----------|---------|-------------------------------|-----------------|---------------------------------|-------------|---------------|----------------|------------------|------------------------|--------------------------------|-------------------|
| ,           | OLD MONK   | 750  | Elegant  | 75       | 560     | 5                             | BT5             | 1                               | 1           | 12            | 9              | 6720             | 1975.68                | 100                            | 1293.6            |
| I WH<br>RUI | RUM        | X 12 | Brand    | 1 73     | 15 560  | 5                             | BT1             | 4                               | 4           | 48            | 36             | 26880            | 7902.72                | 400                            | 5174.4            |
|             |            |      |          |          |         |                               | Total           | 5                               | 5           | 60            | 45             | 33600            | 9878.4                 | 500                            | 6468              |

 TOTAL AD VALOREM LEVY Rs. 9878.4 CHALLAN NUMBER 02003942022021703260 DATE : 17-Feb-2022

 TOTAL TRANSPORT PASS FEE Rs. 500 CHALLAN NUMBER 02003942022021703260 DATE : 17-Feb-2022

 TOTAL VAT AMOUNT Rs. 6468 CHALLAN NUMBER 1820220217130010669 DATE : 17-Feb-2022

### Officer I/C : Mr. Sibendra Bora

1 Loading of product against one permit is not allowed in more than one vehicle.

2 Transhipment en route not allowed unless authorized by the Excise Authority.

3 Consignee copy must be duly endorsed Online by the Officer in charge.

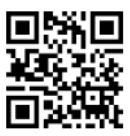

17-Feb-2022 03:42:27 PM

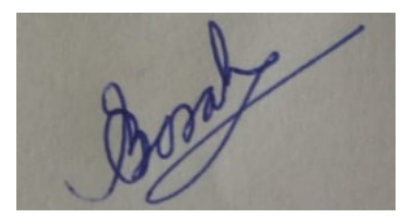

Mr. Sibendra Bora , Officer, 09, NH-39, NH-39 Near Khatkhati Service Station.